# **Configuration Note**

AudioCodes Professional Services - Interoperability Lab

# Vodafone SIP Trunk using AudioCodes Mediant™ MSBR BRI Gateway

Version 6.8

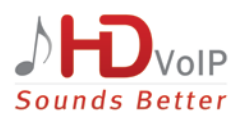

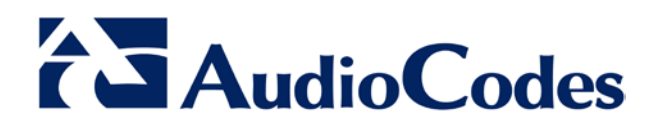

## **Table of Contents**

| 1 | 1 Introduction |                                                                     |     |
|---|----------------|---------------------------------------------------------------------|-----|
|   | 1.1            | Intended Audience                                                   | 7   |
| 2 | Com            | ponent Information                                                  | 9   |
|   | 2.1            | AudioCodes MSBR Gateway Version                                     | 9   |
|   | 2.2            | Vodafone SIP Trunking Version                                       | 9   |
|   | 2.3            | Unify IP-PBX Version                                                | 9   |
|   | 2.4            | Interoperability Test Topology                                      | 10  |
| 3 | Con            | figuring AudioCodes Gateway                                         | .11 |
|   | 3.1            | Step 1: IP Network Interfaces Configuration                         | 12  |
|   |                | 3.1.1 Step 1a: Configure LAN IP Network Interface                   | 12  |
|   |                | 3.1.2 Step 1b: Configure WAN IP Network Interface                   | 13  |
|   | 3.2            | Step 2: Signaling Routing Domains Configuration                     | 15  |
|   |                | 3.2.1 Step 2a: Configure a Media Realm                              | 15  |
|   |                | 3.2.2 Step 2b: Configure an SRD                                     | 16  |
|   | • •            | 3.2.3 Step 2c: Configure a SIP Signaling Interface                  | 18  |
|   | 3.3            | Step 3: Configure a Proxy Set                                       | 19  |
|   | 3.4            | Step 4: Configure an IP Group                                       | 20  |
|   | 3.5            | Step 5: Configure Coders                                            | 21  |
|   | 3.6            | Step 6: Configure PSTN Trunk Settings                               | 22  |
|   |                | 3.6.1 Step 6a: Configure the BRI PSTN Interface                     | 22  |
|   |                | 3.6.2 Step 6b: Configure the TDM Bus                                | 24  |
|   | 3.7            | Step 7: Configure Trunk Group Parameters                            | 25  |
|   |                | 3.7.1 Step 7a: Configure the BRI Trunk Group                        | 25  |
|   | • •            | 3.7.2 Step 7b: Configure Trunk Group Settings                       | 25  |
|   | 3.8            | Step 8: Configure Routing Rules                                     | 26  |
|   |                | 3.8.1 Step 8a: Configure Inbound IP Routing                         | 26  |
|   |                | 3.8.3 Step 8c: Configure Routing General Parameters                 | 20  |
|   | 39             | Step 9: Configure Normalization Rules for E 164 Format for PBX/PSTN |     |
|   | Conr           | ectivity.                                                           | 28  |
|   |                | 3.9.1 Number Manipulation Examples                                  | 29  |
|   |                | 3.9.1.1 Number Manipulation IP to Tel Example                       | 29  |
|   |                | 3.9.1.2 Number Manipulation Tel to IP Example                       | 29  |
|   | 3.10           | Step 10: Configure Message Manipulation Rules                       | 30  |
|   | 3.11           | Step 11: Configure Miscellaneous Settings                           | 32  |
|   |                | 3.11.1 Step 11a: Configure Advanced Parameters                      | 32  |
|   |                | 3.11.2 Step 11b: Configure SIP General Parameters                   | 32  |
|   |                | 3.11.4 Stop 11d: Configure DTMF & Dialing Parameters                | 33  |
|   | 2 1 2          | Stop 12: Posot the Cotoway                                          |     |
|   | 3.12           | Siep 12. Nesel IIIe Galeway                                         |     |
| Α | Aud            | ioCodes CLI Script File                                             | 37  |

This page is intentionally left blank.

## Notice

This document describes how to connect the Vodafone SIP Trunk using AudioCodes Mediant Gateway product series.

Information contained in this document is believed to be accurate and reliable at the time of printing. However, due to ongoing product improvements and revisions, AudioCodes cannot guarantee accuracy of printed material after the Date Published, nor can it accept responsibility for errors or omissions. Updates to this document and other documents as well as software files can be viewed by registered customers at http://www.audiocodes.com/downloads.

© Copyright 2017 AudioCodes Ltd. All rights reserved.

This document is subject to change without notice.

Date Published: July 31, 2017

## **Trademarks**

AudioCodes, AC, HD VoIP, HD VoIP Sounds Better, IPmedia, Mediant, MediaPack, What's Inside Matters, OSN, SmartTAP, VMAS, VoIPerfect, VoIPerfectHD, Your Gateway To VoIP, 3GX, VocaNOM and CloudBond 365 are trademarks or registered trademarks of AudioCodes Limited All other products or trademarks are property of their respective owners. Product specifications are subject to change without notice.

## WEEE EU Directive

Pursuant to the WEEE EU Directive, electronic and electrical waste must not be disposed of with unsorted waste. Please contact your local recycling authority for disposal of this product.

## **Customer Support**

Customer technical support and services are provided by AudioCodes or by an authorized AudioCodes Service Partner. For more information on how to buy technical support for AudioCodes products and for contact information, please visit our Web site at <u>www.audiocodes.com/support</u>.

## **Document Revision Record**

| LTRT  | Description                                     |  |
|-------|-------------------------------------------------|--|
| 13130 | 13130 Initial document release for Version 6.8. |  |

## **Documentation Feedback**

AudioCodes continually strives to produce high quality documentation. If you have any comments (suggestions or errors) regarding this document, please fill out the Documentation Feedback form on our Web site at <a href="http://www.audiocodes.com/downloads">http://www.audiocodes.com/downloads</a>.

This page is intentionally left blank.

# **1** Introduction

This Configuration Note describes how to set up AudioCodes Gateway for interworking between Vodafone's SIP Trunk environments.

## 1.1 Intended Audience

The document is intended for engineers, or AudioCodes and Vodafone Partners who are responsible for installing and configuring Vodafone's SIP Trunk for enabling VoIP calls using the AudioCodes Gateway.

This page is intentionally left blank.

# **2** Component Information

# 2.1 AudioCodes MSBR Gateway Version

## Table 2-1: AudioCodes MSBR Gateway Version

| SBC Vendor       | AudioCodes                                                                                                    |
|------------------|----------------------------------------------------------------------------------------------------|
| Models           | <ul> <li>Mediant 500L MSBR &amp; GW</li> <li>Mediant 500 MSBR &amp; GW</li> <li>Mediant 800 MSBR &amp; GW</li> </ul> |
| Software Version | SIP_6.80A.335.005                                                                                                    |
| Protocol         | <ul><li>SIP/UDP (to the Vodafone SIP Trunk)</li><li>Euro-ISDN over BRI (to the PSTN PBX)</li></ul>                   |
| Additional Notes | None                                                                                                    |

# 2.2 Vodafone SIP Trunking Version

Table 2-2: Vodafone Anlagen-Anschluss Plus

| Vendor/Service Provider | Vodafone                                                                                                    |
|-------------------------|----------------------------------------------------------------------------------------------------|
| Protocol                | SIP                                                                                                    |
| Additional Notes        | http://www.vodafone.de/media/downloads/pdf/VF-SIP-Trunking-<br>local-gateway-Interface-Specification-V1.0.pdf |

# 2.3 Unify IP-PBX Version

### Table 2-3: Unify IP-PBX Version

| Vendor           | Unify                    |
|------------------|--------------------------|
| Model            | OpenScape Business V2 X5 |
| Software Version | v2_R2.1.0_269            |
| Protocol         | SIP                      |
| Additional Notes | None                     |

# 2.4 Interoperability Test Topology

The interoperability testing between AudioCodes Gateway and Vodafone Anlagen-Anschluss Plus was done using the following topology setup:

- Enterprise ISDN PBX
- AudioCodes Gateway is implemented to interconnect between the Enterprise PBX and the SIP Trunk using a MSBR with xDSL

The figure below illustrates this test topology:

### Figure 2-1: Test Topology between ISDN PBX with Vodafone SIP Trunk

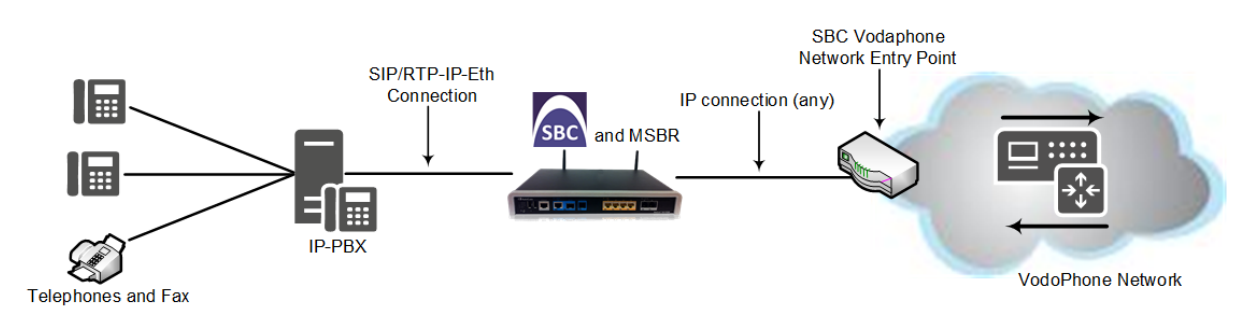

# 3 Configuring AudioCodes Gateway

This chapter provides step-by-step procedures on how to configure the AudioCodes MSBR Gateway for interworking with the Vodafone SIP Trunk. These configuration procedures are based on the test topology described in Section 2.4 on page 10, and includes the following main areas:

- Gateway MSBR WAN interface Vodafone SIP Trunking environment
- Gateway ISDN interface PBX environment

This configuration is mostly used for the Gateway's embedded Web server (hereafter, referred to as *Web interface*). The WAN data interface was configured through the Command-line interface (hereafter, referred to as CLI).

#### Notes:

- For implementing Vodafone SIP Trunk based on the configuration described in this section, the AudioCodes MSBR Gateway must be installed with a Software License Key.
- The scope of this interoperability test and document does **not** cover all security aspects for connecting the SIP Trunk environment. Comprehensive security measures should be implemented per your organization's security policies. For security recommendations on AudioCodes' products, refer to the *Recommended Security Guidelines* document.
- Before you begin configuring the Gateway, ensure that the Gateway's Web interface Navigation tree is in Advanced-menu display mode. To do this, select the Advanced option, as shown below:

| Configuration | Maintenance<br>Search | Status<br>& Diagnostics |            |              |           |        |
|---------------|-----------------------|-------------------------|------------|--------------|-----------|--------|
| O Basic 🔍     | dvanced               |                         | $\bigcirc$ |              |           |        |
| ⊕             | $\mathbf{i}$          |                         |            |              |           |        |
| When the Ga   | ateway is res         | et, the Naviga          | ation tree | reverts to B | asic-menu | displa |

## 3.1 Step 1: IP Network Interfaces Configuration

This section describes how to configure the device's IP network interface.

## 3.1.1 Step 1a: Configure LAN IP Network Interface

This step describes how to configure the IP network interface for the LAN VoIP interface (assigned the name "Voice").

- > To configure the LAN IP network interface:
- 1. Open the IP Interfaces Table page (Configuration tab > VoIP menu > Network > IP Interfaces Table).
- 2. Modify the existing LAN network interface:
  - a. Select the 'Index' radio button of the OAMP + Media + Control table row, and then click Edit.
  - b. Configure the interface as follows:

| Parameter                     | Value                                           |
|-------------------------------|-------------------------------------------------|
| IP Address                    | 10.15.17.10 (LAN IP address of Gateway)         |
| Prefix Length                 | <b>16</b> (subnet mask in bits for 255.255.0.0) |
| Default Gateway               | 10.15.17.11 (MSBR Data vlan 1 IP address)       |
| Interface Name                | Voice (arbitrary descriptive name)              |
| Primary DNS Server IP Address | 10.15.27.1                                      |
| Underlying Device             | vlan 1                                          |

**3.** Click **Apply**, and then **Done**.

The configured IP network interface is shown below:

#### Figure 3-1: Configured Network Interface in IP Interfaces Table

|   | ▼ Interface Table   |                     |                   |             |                  |                    |                   |                |                  |                      |
|---|---------------------|---------------------|-------------------|-------------|------------------|--------------------|-------------------|----------------|------------------|----------------------|
|   | Add + Edit ✓ Delete |                     |                   |             |                  |                    |                   |                | Show/Hide 🗅      |                      |
|   | Index 🔶             | Application<br>Type | Interface<br>Mode | IP Address  | Prefix<br>Length | Default<br>Gateway | Interface<br>Name | Primary<br>DNS | Secondary<br>DNS | Underlying<br>Device |
|   |                     |                     |                   |             |                  |                    |                   |                |                  |                      |
| 0 | )                   | OAMP + Media        | IPv4 Manual       | 10.15.17.10 | 16               | 10.15.17.11        | Voice             | 10.15.27.1     | 0.0.0.0          | vlan 1               |
|   |                     |                     |                   |             |                  |                    |                   |                |                  |                      |
|   |                     |                     |                   |             |                  |                    |                   |                |                  |                      |
|   |                     |                     |                   |             |                  |                    |                   |                |                  |                      |
|   |                     |                     |                   |             |                  |                    |                   |                |                  |                      |

## 3.1.2 Step 1b: Configure WAN IP Network Interface

This step describes how to configure the IP network interface for the WAN data Interface. Configuration of the WAN data interface depends on the physical interface. The example below describes a VDSL connection type.

- > To configure the WAN IP network interface:
- 1. Access the device's CLI (either through Telnet/SSH or console).
- 2. Access the Enable Mode (# prompt)
- 3. Enter the following commands to set the VDSL configuration:

```
configure data
   interface dsl 0/2
    mode VDSL
    auto-switch-attempts vdsl 3 vdsl-v43 0 adsl 3
    no shutdown
   exit
   interface EFM 0/2
    no ip address
    no service dhcp
    ip dns server auto
    no shutdown
   exit
   interface ATM 0/0
     encapsulation ethoa-snap
     pvc 1/32
     ubr
     no ip address
     ip dns server auto
     napt
     firewall enable
     mtu auto
   exit
   interface pppoe 0
    firewall enable
    napt
    mtu auto
    ppp user vodafone.dsl/YOURUSER pass YOURPASS
    ppp authentication chap
    ppp authentication ms-chap
    ppp authentication ms-chap-v2
    ppp authentication pap
    ppp lcp-echo 6 5
    no ppp compression
    ip address auto
    ip dns server auto
    underlying EFM 0/2
    no shutdown
   exit
   interface pppoe 1
    firewall enable
    napt
```

```
mtu auto
ppp user vodafone.dsl/YOURUSER pass YOURPASS
ppp authentication chap
ppp authentication ms-chap
ppp authentication ms-chap-v2
ppp authentication pap
ppp lcp-echo 6 5
no ppp compression
ip address auto
ip dns server auto
underlying ATM 0/0
no shutdown
exit
```

4. Enter the following commands to configure default routes.

```
ip route 0.0.0.0 0.0.0.0 PPPOE 0 1
ip route 0.0.0.0 0.0.0.0 PPPOE 1 1
exit
```

5. Enter the following command to burn the configuration.

write

# 3.2 Step 2: Signaling Routing Domains Configuration

This section describes how to configure Signaling Routing Domain (SRD) which represents a logical VoIP network. Each logical or physical connection requires an SRD. For example, the Gateway interfaces with the WAN.

The SRD is composed of the following:

- Media Realm: Defines a UDP port range for RTP/SRTP (media) traffic on a specific logical IP network interface of the Gateway.
- SIP Interface: Defines a listening port and type (UDP, TCP, or TLS) for SIP signaling traffic on a specific logical IP network interface of the Gateway.

## 3.2.1 Step 2a: Configure a Media Realm

This step describes how to configure a Media Realm. The configuration is to create one Media Realm for external (WAN) traffic.

### **>** To configure a Media Realm:

- Open the Media Realm Table page (Configuration tab > VolP menu > VolP Network > Media Realm Table).
- 2. Configure a Media Realm for WAN traffic:

| Parameter                    | Value                                                                         |
|------------------------------|-------------------------------------------------------------------------------|
| Index                        | 0                                                                             |
| Media Realm Name             | MR_WAN (arbitrary name)                                                       |
| IPv4 Interface Name          | WAN (a reserved word for MSBR WAN I/F)                                        |
| Port Range Start             | <b>6000</b> (represents the lowest UDP port number used for media on the WAN) |
| Number of Media Session Legs | 100 (media sessions assigned with port range)                                 |

#### Figure 3-2: Configuring Media Realm for WAN

| Edit Record #0               |        | ×              |
|------------------------------|--------|----------------|
| Index                        | 0      |                |
| Media Realm Name             | MR_WAN |                |
| IPv4 Interface Name          | WAN    | ~              |
| IPv6 Interface Name          | None   | ~              |
| Port Range Start             | 6000   |                |
| Number Of Media Session Legs | 100    |                |
| Port Range End               | 6990   |                |
| Default Media Realm          | Yes    | ~              |
| QoE Profile                  | None   | ~              |
| BW Profile                   | None   | ~              |
|                              | 🖉 Su   | ıbmit × Cancel |

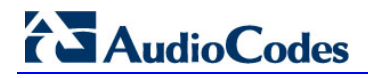

The configured Media Realm is shown in the figure below:

Figure 3-3: Configured Media Realm in Media Realm Table

| ➡ Med | ▼ Media Realm Table |                                              |                     |                 |  |  |
|-------|---------------------|----------------------------------------------|---------------------|-----------------|--|--|
| Add - | Add +               |                                              |                     |                 |  |  |
| Index | Media Realm Name    | IPv4 Interface Name                          | IPv6 Interface Name |                 |  |  |
| 0     | MR_WAN              | WAN                                          | None                |                 |  |  |
|       |                     |                                              |                     |                 |  |  |
|       |                     |                                              |                     |                 |  |  |
|       |                     |                                              |                     |                 |  |  |
|       | 14 <4               | Page 1 of 1 >> >> Show 10 V records per page |                     | View 1 - 1 of 1 |  |  |
|       |                     |                                              |                     |                 |  |  |

## 3.2.2 Step 2b: Configure an SRD

This step describes how to configure an SRD.

- To configure an SRD:
- Open the SRD Settings page (Configuration tab > VolP menu > VolP Network > SRD Table).
- 2. Configure an SRD for the Gateway's external interface (toward the Vodafone SIP Trunk):

| Parameter        | Value   |
|------------------|---------|
| Index            | 0       |
| Name             | SRD_WAN |
| Media Realm Name | MR_WAN  |

#### Figure 3-4: Configuring WAN SRD

| Edit Record #0                        |         | ×        |
|---------------------------------------|---------|----------|
| Index                                 | 0       |          |
| Name                                  | SRD_WAN |          |
| Media Realm Name                      | MR_WAN  | ~        |
| Media Anchoring                       | Enable  | ~        |
| Block Unregistered Users              | NO      | ~        |
| Max. Number of Registered Users       | -1      |          |
| Enable Un-Authenticated Registrations | Disable | ~        |
|                                       | Submit  | × Cancel |

The configured SRD is shown in the figure below:

## Figure 3-5: Configured SRDs in SRD Table

| ▼ SRD Table |         |                                       |                 |  |
|-------------|---------|---------------------------------------|-----------------|--|
| Add +       |         |                                       |                 |  |
| Index       | Name    | Media Realm Name                      | Media Anchoring |  |
| 0           | SRD_WAN | MR_WAN                                | Enable          |  |
|             |         |                                       |                 |  |
|             |         |                                       |                 |  |
|             |         |                                       |                 |  |
|             |         |                                       |                 |  |
|             | 14. <4  | Page 1 of 1 Now 10 V records per page | View 1 - 1 of 1 |  |
|             |         |                                       |                 |  |

## 3.2.3 Step 2c: Configure a SIP Signaling Interface

This step describes how to configure a SIP Interface. For the interoperability test topology, an external SIP Interface must be configured for the Gateway.

### > To configure a SIP Signaling Interface:

- Open the SIP Interface Table page (Configuration tab > VoIP menu > VoIP Network > SIP Interface Table).
- 2. Configure a SIP interface for the WAN:

| Parameter         | Value                                 |
|-------------------|---------------------------------------|
| Index             | 0                                     |
| Interface Name    | SI_TRUNK (arbitrary descriptive name) |
| Network Interface | WAN                                   |
| Application Type  | GW & IP2IP                            |
| UDP Port          | 5060                                  |
| TCP and TLS Ports | 0                                     |
| SRD               | 0                                     |
|                   |                                       |

The configured SIP Interface is shown in the figure below:

#### Figure 4-10: Configured SIP Interfaces in SIP Interface Table

| Add + | ✓ SIP Interface Table           Add + |                   |                  |                   |                |          |              |   |
|-------|---------------------------------------|-------------------|------------------|-------------------|----------------|----------|--------------|---|
| Index | SIP Interface Name                    | Network Interface | Application Type | UDP Port          | TCP Port       | TLS Port | SRD          |   |
| 0     | SI_TRUNK                              | WAN               | GW & IP2IP       | 5060              | 0              | 0        | 0            |   |
|       |                                       |                   |                  |                   |                |          |              |   |
|       |                                       |                   |                  |                   |                |          |              |   |
|       |                                       |                   |                  |                   |                |          |              |   |
|       |                                       |                   |                  |                   |                |          |              |   |
|       |                                       |                   | Page 1 of 1      | ►> ► Show 10 V re | cords per page |          | View 1 - 1 o | 1 |

# 3.3 Step 3: Configure a Proxy Set

This step describes how to configure a Proxy Set. The Proxy Set defines the destination address (IP address or FQDN) of the IP entity server.

For the test topology, the Proxy Set needs to be configured for the Vodafone SIP Trunk. The Proxy Set will be later applying to the VoIP network by assigning them to IP Groups.

- **To configure a Proxy Set:**
- Open the Proxy Sets Table page (Configuration tab > VoIP menu > VoIP Network > Proxy Sets Table).
- 2. Add a Proxy Set for the Vodafone SIP Trunk as shown below:

| Parameter               | Value                                           |  |
|-------------------------|-------------------------------------------------|--|
| Proxy Set ID            | 1                                               |  |
| Proxy Address           | sbc-pool1.sipt.vf-office.net                    |  |
| Proxy Name              | sipt.vf-office.net (arbitrary descriptive name) |  |
| Enable Proxy Keep Alive | Using Options                                   |  |
| DNS Resolve Method      | SRV                                             |  |
| Is Proxy Hot Swap       | Yes                                             |  |
| Proxy Redundancy Mode   | Parking                                         |  |
| SRD Index               | 0                                               |  |

| Proxy Set ID       1       V         1       sbc-pool1.sipt.vf-office.net       V         2       V       V         3       V       V         4       V       V         5       V       V         6       V       V         8       V       V         9       V       V                                                         | •           |    |                              |                |
|----------------------------------------------------------------------------------------------------|-------------|----|------------------------------|----------------|
| Proxy AddressTransport Type1\$bc-pool1.sipt vf-office.net✓2✓✓3✓✓4✓✓5✓✓6✓✓7✓✓8✓✓9✓✓10✓                                                                                                    | Proxy Set I | D  | 1                            | ~              |
| Proxy Address         Transport Type           1         sbc-pool1.sipt.vf-office.net         ✓           2         ✓         ✓           3         ✓         ✓           4         ✓         ✓           5         ✓         ✓           6         ✓         ✓           8         ✓         ✓           9         ✓         ✓ |             |    |                              |                |
| 1       sbc-pool1.sipt.vf-office.net       v         2       v         3       v         4       v         5       v         6       v         7       v         8       v         9       v         10       v                                                                                                    |             |    | Proxy Address                | Transport Type |
| 2          3          4          5          6          7          8          9          10                                                                                                    |             | 1  | sbc-pool1.sipt.vf-office.net |                |
| 3     ~       4     ~       5     ~       6     ~       7     ~       8     ~       9     ~       10     ~                                                                                                    |             | 2  |                              | <b>~</b>       |
| 4     v       5     v       6     v       7     v       8     v       9     v       10     v                                                                                                    |             | 3  |                              |                |
| 5     ~       6     ~       7     ~       8     ~       9     ~       10     ~                                                                                                    |             | 4  |                              |                |
| 6     ~       7     ~       8     ~       9     ~       10     ~                                                                                                    |             | 5  |                              |                |
| 7     ~       8     ~       9     ~       10     ~                                                                                                    |             | 6  |                              |                |
| 8     ~       9     ~       10     ~                                                                                                    |             | 7  |                              |                |
| 9 V<br>10 V                                                                                                    |             | 8  |                              |                |
| 10                                                                                                    |             | 9  |                              |                |
|                                                                                                    |             | 10 |                              |                |

#### Figure 3-6: Configuring a Proxy Set for Vodafone SIP Trunk

| Proxy Name                  | sipt.vf-office.net |   |
|-----------------------------|--------------------|---|
| Enable Proxy Keep Alive     | Disable            | ~ |
| Proxy Keep Alive Time       | 60                 |   |
| KeepAlive Failure responses |                    |   |
| DNS Resolve Method          | SRV                | ~ |
| Proxy Load Balancing Method | Disable            | ~ |
| Is Proxy Hot Swap           | Yes                | ~ |
| Proxy Redundancy Mode       | Parking            | ~ |
| SRD Index                   | 0                  |   |
| Classification Input        | IP only            | ~ |
| TLS Context Index           | 0                  |   |
|                             |                    |   |

# 3.4 Step 4: Configure an IP Group

This step describes how to configure an IP Group. The IP Group represents an IP entity on the network with which the Gateway communicates. This can be a server (e.g., IP PBX or ITSP) or it can be a group of users (e.g., LAN IP phones). For servers, the IP Group is typically used to define the server's IP address by associating it with a Proxy Set. In this test topology, IP Group configured for the Vodafone SIP Trunk.

### **To configure an IP Group:**

- 1. Open the IP Group Table page (Configuration tab > VoIP menu > VoIP Network > IP Group Table).
- 2. Add an IP Group for the Vodafone SIP Trunk as shown below:

| Parameter        | Value                                      |
|------------------|--------------------------------------------|
| Index            | 1                                          |
| Туре             | Server                                     |
| Description      | IPG_SIP-TRUNK (arbitrary descriptive name) |
| Proxy Set ID     | 1                                          |
| SIP Group Name   | sipt.vf-office.net                         |
| SRD              | 0                                          |
| Media Realm Name | MR_WAN                                     |
| IP Profile ID    | 1                                          |

The configured IP Group is shown in the figure below:

Figure 3-7: Configured IP Groups in IP Group Table

|                                                                                     | ▼ IP Group Table      |                    |                        |    |  |  |
|-------------------------------------------------------------------------------------|-----------------------|--------------------|------------------------|----|--|--|
| Add +                                                                               | Add + Edit / Delete 🗃 |                    |                        |    |  |  |
| Index 🖕 Description Proxy Set ID SIP Group Name SIP Re-Routing Mode Always Use Rout |                       |                    | Always Use Route Table |    |  |  |
| 1 IPG_SIP-TRUNK 1                                                                   |                       | sipt.vf-office.net |                        | No |  |  |

# 3.5 Step 5: Configure Coders

The procedure below describes how to configure Coders to ensure that Voice and FAX are negotiated with the Vodafone SIP Trunk while use the coders in specific order.

### > To set coders for the Vodafone SIP Trunk:

- 1. Open the Coders Group page (Configuration tab > VoIP menu > Coders and Profiles > Coders).
- 2. Configure Coders as follows:

| Coder Name     | Payload Type |
|----------------|--------------|
| G.711A-law     | 8            |
| G.711A-Law_VBD | 118          |
| Transparent    | 56           |

### Figure 3-8: Configuring Coders for Vodafone SIP Trunk

| Coder Name     | Packetization Time | Rate | Payload Type | Silence Suppression | Coder Specific |
|----------------|--------------------|------|--------------|---------------------|----------------|
| G.711A-law     | 20 🗸               | 64 🗸 | 8            | Disabled V          |                |
| G.711A-law_VBD | 20 🗸               | 64 🗸 | 118          | N/A V               |                |
| Transparent V  | 20 🗸               | 64 🗸 | 56           | Disabled V          |                |

# 3.6 Step 6: Configure PSTN Trunk Settings

This step shows how to configure PSTN trunk settings.

## 3.6.1 Step 6a: Configure the BRI PSTN Interface

This step shows how to configure the BRI PSTN Interface.

### > To configure the BRI PSTN interface:

- 1. Open the Trunk Settings page (Configuration tab > VoIP > PSTN > Trunk Settings).
- 2. Configure following parameters:

| Parameter                           | Value                                 |
|-------------------------------------|---------------------------------------|
| Protocol Type                       | BRI EURO ISDN                         |
| ISDN Termination Side               | Network side (for BRI PBX connection) |
| BRI Layer2 Mode                     | Point To Point                        |
| Q931 Layer Response Behavior        | 0x8000000                             |
| Outgoing Calls Behavior             | 0x402                                 |
| Incoming Calls Behavior             | 0x80011000                            |
| ISDN Transfer Capabilities          | Speech                                |
| Select Receiving of Overlap Dialing | Local Receiving                       |
| Play Ringback Tone to Trunk         | Play Local Until Remote Media Arrive  |
| Call Rerouting Mode                 | ISDN Rerouting Enabled                |

| k Settings                          |                                          |        |          |                         |
|-------------------------------------|------------------------------------------|--------|----------|-------------------------|
|                                     |                                          |        |          | Advanced Parameter List |
| General Settings                    |                                          |        |          |                         |
| Module ID                           | 2                                        |        |          |                         |
| Trunk ID                            | 1                                        |        |          | 13                      |
| Trunk Configuration State           | Active                                   |        |          |                         |
| Protocol Type                       | BRI EURO ISDN                            | $\sim$ |          |                         |
| BRI Configuration                   | la la la la la la la la la la la la la l |        |          |                         |
| Auto Clock Trunk Priority           | U<br>Evil ISDN Trace                     | ~      |          |                         |
| IFACE Level                         | Natwark aida                             | Ý      |          |                         |
| BPI Laver2 Mode                     | Point To Point                           | Ŭ      |          |                         |
| 0021 Laver Response Rehavior        | 0~2000000                                |        |          |                         |
| Outgoing Calls Rehavior             | 0~402                                    |        |          |                         |
| Tanania Calla Bahavior              | 0.402                                    |        |          |                         |
| Incoming Calls Benavior             | 0.0                                      |        |          |                         |
| General Call Control Benavior       | 0.0                                      |        |          |                         |
| ISDN NS Behaviour 2                 | UxU                                      |        | <u> </u> |                         |
| -                                   |                                          |        |          |                         |
| PSTN Alert Timeout                  | -1                                       |        |          |                         |
| Local ISDN Ringback Tone Source     | PBX                                      | ~      |          |                         |
| Set PI in Rx Disconnect Message     | Not Configured                           | ~      |          |                         |
| ISDN Transfer Capabilities          | Speech                                   | ~      |          |                         |
| Progress Indicator to ISDN          | Not Configured                           | ~      |          |                         |
| Select Receiving of Overlap Dialing | Local Receiving                          | $\sim$ |          | ~                       |
|                                     |                                          |        |          | Stop T                  |

Figure 3-9: Configuring BRI PSTN Interface

3. Repeat for all BRI ports available on the device.

## 3.6.2 Step 6b: Configure the TDM Bus

This section shows how to configure the Gateway's TDM bus.

- To configure the TDM bus:
- 1. Open the TDM Bus Settings page (Configuration tab > VoIP menu > TDM > TDM Bus Settings).

#### Figure 3-10: TDM Bus Settings Page

| - | TDM Bus Settings                  |            |   |
|---|-----------------------------------|------------|---|
| 4 | PCM Law Select                    | ALaw 🗸     | ] |
| 4 | TDM Bus Clock Source              | Internal 🗸 | ] |
| 4 | TDM Bus PSTN Auto FallBack Clock  | Disable 🗸  | ] |
| 4 | TDM Bus PSTN Auto Clock Reverting | Disable 🗸  | ] |
|   | TDM Bus Local Reference           | 1          | ] |

2. Configure the TDM bus parameters per your deployment requirements. Below is example:

#### Figure 3-11: TDM Bus Settings

| Parameter            | Value    |
|----------------------|----------|
| PCM Law Select       | ALaw     |
| TDM Bus Clock Source | Internal |

## 3.7 Step 7: Configure Trunk Group Parameters

This step shows how to configure the device's channels, which includes assigning them to Trunk Groups. A Trunk Group is a logical group of physical trunks and channels. A Trunk Group can include multiple trunks and ranges of channels. To enable and activate the device's channels, Trunk Groups must be configured. Channels not configured in this table are disabled. After configuring Trunk Groups, use them to route incoming IP calls to the Tel side, represented by a specific Trunk Group (ID). You can also use Trunk Groups for routing Tel calls to the IP side.

## 3.7.1 Step 7a: Configure the BRI Trunk Group

This section shows how to configure the BRI Trunk Group. If your device does not have BRI, skip this step.

### > To configure the BRI Trunk Group Table:

1. Open the Trunk Group Table page (Configuration tab > VoIP > GW and IP to IP > Trunk Group > Trunk Group).

### Figure 3-12: Configuring BRI Trunk Group Table

| ▼                                   |                |            |          |          |              |                |                |  |
|-------------------------------------|----------------|------------|----------|----------|--------------|----------------|----------------|--|
| Add Phone Context As Prefix Disable |                |            |          |          |              |                |                |  |
| Trunk Group Index                   |                |            |          |          |              |                |                |  |
|                                     |                |            |          |          |              |                |                |  |
| Group Index                         | Module         | From Trunk | To Trunk | Channels | Phone Number | Trunk Group ID | Tel Profile ID |  |
| 1                                   | Module 2 BRI 🗸 | 1 🗸        | 2 🗸      | 1-2      | BRi1         | 1              | 0              |  |

2. Configure each Trunk Group as required. If more than one BRI port is available, on line 1 of the table above, set "To Trunk" to the last BRI port to be used for incoming / outgoing calls between Vodafone and the PBX.

## 3.7.2 Step 7b: Configure Trunk Group Settings

The Trunk Group Settings page allows you to configure the following per trunk group:

- Channel Select Mode by which IP-to-Tel calls are assigned to the Trunk Group's channels
- **To configure the Trunk Group Settings:**
- Open the Trunk Group Table page (Configuration tab > VoIP > GW and IP to IP > Trunk Group > Trunk Group Settings).
- 2. Configure the following parameters:

| Parameter           | Value                    |
|---------------------|--------------------------|
| Trunk Group ID      | 1                        |
| Channel Select Mode | Channel Cyclic Ascending |

### Figure 3-13: Configured Trunk Group Settings

| 1 |                                |                |                        |                          |                  |                  |             |            |   |  |
|---|--------------------------------|----------------|------------------------|--------------------------|------------------|------------------|-------------|------------|---|--|
|   | Add + Edit / Delete 🝵 Action 🔻 |                |                        |                          |                  |                  |             |            | • |  |
|   | Index                          | Trunk Group ID | Channel Select Mode    | <b>Registration Mode</b> | Serving IP Group | Trunk Group Name | Admin State | Status     |   |  |
|   | 1                              | 1              | Channel Cyclic Ascendi |                          | -1               |                  | Unlocked    | In Service |   |  |

## 3.8 **Step 8: Configure Routing Rules**

This step describes how to configure IP-to-Tel and Tel-to-IP call routing rules. These rules define the routes for forwarding SIP messages (e.g., INVITE) received from one IP entity to the Trunk Group and vice versa.

## 3.8.1 Step 8a: Configure Inbound IP Routing

This section describes how to configure Mediant BRI/PRI Gateway Inbound (IP-to-Tel) Routing, where all calls from the Vodafone SIP Trunk are routed to Trunk Group 1.

### > To configure IP-to-Tel or Inbound IP Routing Rules:

1. Open the Inbound IP Routing Table page (Configuration tab > VoIP menu > GW and IP to IP > Routing > IP to Hunt Group Routing).

| Figure 3-14: | Configuring | Inbound IP | <b>Routing Rules</b> |
|--------------|-------------|------------|----------------------|
|--------------|-------------|------------|----------------------|

| Inbound IP Routing Table |                     |                     |                                   |               |       |                                  |   |
|--------------------------|---------------------|---------------------|-----------------------------------|---------------|-------|----------------------------------|---|
|                          |                     |                     |                                   |               |       | Advanced Parameter List          | • |
|                          | -                   |                     |                                   |               |       |                                  |   |
|                          | Routing Index       |                     | 1-12 🗸                            |               |       |                                  |   |
|                          | IP-to-Tel Routing I | Mode                | Route calls before manipulation V |               |       |                                  |   |
|                          |                     |                     |                                   |               |       |                                  |   |
| Route Name               | Dest. Phone Prefix  | Source Phone Prefix | Source IP Address                 | Source SRD ID | -> Tr | runk Group ID Source IP Group ID |   |
| 1 towards PBX *          |                     |                     |                                   | -1            |       | 1 -1                             |   |

- 2. Configure a rule for all incoming IP calls, with any destination prefix assigned, route them to 'Trunk Group ID' 1 (connected to the PBX).
- 3. Click **Submit** to apply.

## 3.8.2 Step 8b: Configure Outbound IP Routing

This section describes how to configure Mediant BRI/PRI Gateway Outbound (Tel-to-IP) Routing, where all calls from the Trunk Group 1 (i.e., PSTN) are routed to the Vodafone SIP Trunk.

#### **To configure Tel-to-IP or Outbound IP Routing Rules:**

 Open the Outbound IP Routing Table page (Configuration tab > VoIP menu > GW and IP to IP > Routing > Tel to IP Routing).

| Outbound IP Routing Ta | ble                    |                        |                     |    |                      |             |                  |                      |              |        |
|------------------------|------------------------|------------------------|---------------------|----|----------------------|-------------|------------------|----------------------|--------------|--------|
|                        |                        |                        |                     |    |                      |             |                  | Advanced P           | arameterL    | .ist 🔻 |
|                        |                        | •                      |                     |    |                      |             |                  |                      |              |        |
|                        |                        | Routing Index          |                     |    | 1-10 🗸               |             |                  |                      |              |        |
|                        |                        | Tel To IP Routing Mode | •                   |    | Route calls before m | anipulation | <b>~</b>         |                      |              |        |
|                        |                        |                        |                     |    |                      |             |                  |                      |              |        |
| Dest Host Prefix       | Src. Trunk<br>Group ID | Dest. Phone Prefix     | Source Phone Prefix | -> | Dest. IP Address     | Port        | Transport Type   | Dest. IP<br>Group ID | Dest.<br>SRD | IP I   |
| 1                      | 1                      | *                      | *                   |    |                      |             | Not Configured 🗸 | 1                    | -1           | 0      |

#### Figure 3-15: Configuring Inbound IP Routing Rules

- 2. Configure a rule for all incoming IP calls, with 'Trunk Group ID' 1, route them to 'Dest. IP Group ID' 1 (connected to the Vodafone).
- **3.** Click **Submit** to apply.

## 3.8.3 Step 8c: Configure Routing General Parameters

This section identifies the device configuration needed in the Routing General Parameters configuration.

### > To configure Routing General Parameters:

 Open the Routing General Parameters page (Configuration tab > VoIP menu > > GW and IP to IP > Routing > Routing General Params).

### Figure 3-16: General Parameters Page

| <ul> <li>General Parameters</li> </ul>                |       |
|-------------------------------------------------------|-------|
| Add Trunk Group ID as Prefix                          | No 🗸  |
| Add Trunk ID as Prefix                                | No 🗸  |
| Replace Empty Destination with B-channel Phone Number | No 🗸  |
| Add NPI and TON to Called Number                      | Yes 🗸 |
| Add NPI and TON to Calling Number                     | Yes 🗸 |
| IP to Tel Remove Routing Table Prefix                 | No 🗸  |

- 2. From the 'Add NPI and TON to Called Number' dropdown, select **Yes**. As a consequence of this setting the called number will receive a two digit prefix to indicate which NPI and TON was signaled by the PBX for the called number. This prefix is used in the number manipulation rules shown in Step 9.
- **3.** From the 'Add NPI and TON to Calling Number' dropdown, select **Yes**. As a consequence of this setting the calling number will receive a two digit prefix to indicate which NPI and TON was signaled by the PBX for the calling number. This prefix is used in the number manipulation rules shown in Step 9.
- 4. Click Submit.

## 3.9 Step 9: Configure Normalization Rules for E.164 Format for PBX/PSTN Connectivity

Vodafone implements the standard E.164 format, while the PBX or PSTN implements other number formats for dialing. If the Gateway is connected to a PBX or directly to the PSTN, it may need to perform number manipulations for the called and/or calling number to match the PBX or PSTN dialing rules or to match Vodafone E.164 format.

The Gateway entity must therefore be configured with manipulation rules to translate (i.e., normalize) numbers dialed in standard E.164 format to various formats, and vice versa. Manipulation must be performed for outbound calls and inbound calls.

Number manipulation (and mapping of NPI/TON to SIP messages) rules are configured in the following Manipulation Tables:

For Tel-to-IP calls:

- Destination Phone Number Manipulation Table for Tel-to-IP Calls
- Source Phone Number Manipulation Table for Tel-to-IP Calls

For IP-to-Tel calls:

- Destination Phone Number Manipulation Table for IP-to-Tel Calls
- Source Phone Number Manipulation Table for IP-to-Tel Calls
- To configure number manipulation rules:
- Open the required Number Manipulation page (Configuration tab > VoIP menu > GW and IP to IP submenu > Manipulations > Dest Number IP->Tel or Dest Number Tel->IP or Source Number IP->Tel or Source Number Tel->IP); the relevant Manipulation table page is displayed.
- 2. Click the **Add** button; this screen is displayed:

Figure 3-17: Example Dest Number IP->Tel Number Manipulation Rule

| Rule Action             |          |        |
|-------------------------|----------|--------|
|                         |          |        |
| Index                   | 0        |        |
| Manipulation Name       |          |        |
| Destination Prefix      | *        |        |
| Source Prefix           | ±        |        |
| Source IP Address       | ±        |        |
| Source Host Prefix      | ±        |        |
| Destination Host Prefix | ź        |        |
| Source IP Group ID      | -1       |        |
|                         | Submit x | Cancel |

- 3. Click the **Rule** tab, and then configure the matching characteristics.
- 4. Click the Action tab, and then configure the manipulation operation.
- 5. Click **Submit** to apply your changes.

## 3.9.1 Number Manipulation Examples

Two examples are provided below for number manipulation.

## 3.9.1.1 Number Manipulation IP to Tel Example

The example below shows a manipulation rule that removes "+49" from the destination number when the destination number prefix "+49". In addition, it assigns TON as **National-Level1 Regional** and NPI as **E.164 Public**.

Figure 3-18: Destination Number Manipulation Rule for IP→Tel Calls

|                   | Rule Action                                                                                                    |                                                                                                    |
|-------------------|----------------------------------------------------------------------------------------------------|----------------------------------------------------------------------------------------------------|
| þ                 | Index                                                                                                    | þ                                                                                                    |
| Strip Int. Prefix | TON                                                                                                    | National-Level1 Reg 🗸                                                                                                    |
| +49               | NPI                                                                                                    | E.164 Public 🗸                                                                                                    |
| *                 | Stripped Digits From Left                                                                                                    | 3                                                                                                    |
| ×                 | Stripped Digits From Right                                                                                                    | 0                                                                                                    |
| ×                 | Number of Digits to Leave                                                                                                    | 255                                                                                                    |
| ×                 | Prefix to Add                                                                                                    |                                                                                                    |
| -1                | Suffix to Add                                                                                                    |                                                                                                    |
| Submit            | Cancel     Presentation                                                                                                    |                                                                                                    |
|                   | \$         *         *         *         *         *         *         *         *         *         *         *         *         Submit | D       Index         Strip Int. Prefix       Index         +49       TON         *       Stripped Digits From Left         *       Stripped Digits From Right         *       Number of Digits to Leave         *       Prefix to Add         -1       Submit x Cancel |

## 3.9.1.2 Number Manipulation Tel to IP Example

The example below shows a National manipulation rule that removes the "100" or "000" prefix and adds "+49" to the destination number, when the destination number prefix is "100" or "000".

#### Figure 3-19: Destination Number Manipulation Rule for Tel→IP Calls

| Rule Action          |                 | Rule Action                |                 |
|----------------------|-----------------|----------------------------|-----------------|
| Index                | ₽               | Index                      | 2               |
| Manipulation Name    | National        | TON                        | ✓               |
| Destination Prefix   | [1,0]00         | NPI                        | ✓               |
| Source Prefix        | ź               | Stripped Digits From Left  | 3               |
| Source Trunk Group   | -1              | Stripped Digits From Right | 0               |
| Destination IP Group | -1              | Number of Digits to Leave  | 255             |
|                      |                 | Prefix to Add              | +49             |
|                      | Submit × Cancel | Suffix to Add              |                 |
|                      | h.              | Presentation               | <b>~</b>        |
|                      |                 |                            | Submit × Cancel |

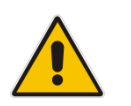

**Note:** Adapt the Manipulation Table according to your environment's dial plan.

## 3.10 Step 10: Configure Message Manipulation Rules

This step describes how to configure SIP message manipulation rules. SIP message manipulation rules can include insertion, removal, and/or modification of SIP headers. Manipulation rules are grouped into Manipulation Sets, enabling you to apply multiple rules to the same SIP message (IP entity).

Once you have configured the SIP message manipulation rules, you need to assign them to the Gateway and determine whether they are applied to inbound or outbound messages.

- > To configure SIP message manipulation rules:
- 1. Open the Message Manipulations page (Configuration tab > VoIP menu > SIP Definitions > Msg Policy & Manipulation > Message Manipulations).
- **2.** Configure new manipulation rules (Manipulation Set 1) for Vodafone SIP Trunk according to the table below:

|       |                 | Specific Configuration |                 |                                                                                                    |                                          |                |                    |
|-------|-----------------|------------------------|-----------------|----------------------------------------------------------------------------------------------------|------------------------------------------|----------------|--------------------|
| Index | MMS Rule Name   | Set<br>ID              | Message<br>Type | Condition                                                                                                    | Action Subject                           | Action<br>Type | Action Value       |
| 2     |                 | 1                      |                 |                                                                                                    | header.p-preferred-<br>identity.url.user | Modify         | '+496945001990'    |
| 3     |                 | 1                      |                 |                                                                                                    | header.p-preferred-<br>identity.url.host | Modify         | 'MSBR'             |
| 4     |                 | 1                      |                 |                                                                                                    | header.from.url.host                     | Modify         | 'MSBR'             |
| 5     |                 | 1                      |                 |                                                                                                    | header.diversion.url.user                | Modify         | header.to.url.user |
| 6     |                 | 1                      |                 |                                                                                                    | header.diversion                         | Remove         |                    |
| 7     | Correct Contact | 1                      | any.response    | header.to.url.user !=<br>header.contact.url.user<br>and header.to.url.user<br>contains<br>header.contact.url.user | header.contact.url.user                  | Modify         | header.to.url.user |

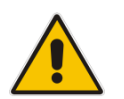

**Note**: The +496945001990 number represents the pilot number for the customer's SIP trunk.

#### Figure 3-20: Configured SIP Message Manipulation Rules

| <ul> <li>Mess</li> </ul> | age Manipulations |                     |                     |                         |                         |             |                    |   |
|--------------------------|-------------------|---------------------|---------------------|-------------------------|-------------------------|-------------|--------------------|---|
| Add -                    | - Insert + Edit 🗸 | * Delete 💼 Up 1     | Down 4              |                         |                         |             | Show/Hide          | • |
| Index                    | Manipulation Name | Manipulation Set ID | Message Type        | Condition               | Action Subject          | Action Type | Action Value       |   |
| 2                        |                   | 1                   |                     |                         | header.p-preferred-ide  | Modify      | '+496945001990'    |   |
| 3                        |                   | 1                   |                     |                         | header.p-preferred-ide  | Modify      | 'MSBR'             |   |
| 4                        |                   | 1                   |                     |                         | header.from.url.host    | Modify      | 'MSBR'             |   |
| 5                        |                   | 1                   | invite.response.302 |                         | header.diversion.url.us | Modify      | header.to.url.user |   |
| 6                        |                   | 1                   |                     |                         | header.diversion        | Remove      |                    |   |
| 7                        | Correct Contact   | 1                   | any.response        | header.to.url.user != h | header.contact.url.use  | Modify      | header.to.url.user |   |

- 3. Assign Manipulation Set ID 1 to the Gateway outbound messages:
  - a. Open the Admin page.
  - **b.** Append the case-sensitive suffix 'AdminPage' to the device's IP address in your Web browser's URL field (e.g., http://10.15.17.10/AdminPage).
  - c. In the left pane of the page that opens, click *ini* Parameters.

- d. In the 'Parameter Name' field, enter "GWOUTBOUNDMANIPULATIONSET".
- e. In the 'Enter Value' field, enter "1".

## Figure 3-21: Assigning Manipulation Set 1 to the GWOUTBOUNDMANIPULATIONSET

| Image Load<br>to Device | Parameter Name:<br>GWOUTBOUNDMANIPULATIONSET                                                                              | Enter Value: 1 Apply New Value                                                |
|-------------------------|----------------------------------------------------------------------------------------------------|-------------------------------------------------------------------------------|
| ini<br>Parameters       |                                                                                                    | Output Window                                                                 |
| Back to<br>Main         | Parameter Name: GWOUTBOUNDMAN<br>Parameter New Value: 1<br>Parameter Description:Outboun<br>applies for all outgoing INVI | IPULATIONSET<br>d manipulation set ID for GW - If configured,<br>TE requests. |

f. Click Apply New Value.

## 3.11 Step 11: Configure Miscellaneous Settings

This section describes how to configure miscellaneous Gateway settings.

## 3.11.1 Step 11a: Configure Advanced Parameters

This step identifies the device configuration needed in the Advanced Parameters configuration.

1. Open the Advanced Parameters page (Configuration tab > VoIP menu > SIP Definitions > Advanced Parameters).

| • | General                           |                       |
|---|-----------------------------------|-----------------------|
|   | IP Security                       | Secure Incoming calls |
|   | Filter Calls to IP                | Don't Filter 🗸 🗸      |
| 4 | Enable Digit Delivery to Tel      | Disable 🗸             |
| 4 | Enable Digit Delivery to IP       | Disable 🗸             |
|   | DID Wink                          | Disable 🗸             |
|   | Delay Before DID Wink             | 0                     |
|   | Reanswer Time                     | 0                     |
|   | PSTN Alert Timeout                | 180                   |
|   | QoS Statistics in Release Msg     | Disable 🗸             |
|   |                                   |                       |
| - | Disconnect and Answer Supervision |                       |
|   | Send Digit Pattern on Connect     |                       |
|   | Polarity Reversal                 | Disable 🗸             |
|   | Current Disconnect                | Disable 🗸             |
|   | Broken Connection Mode            | Ignore V              |

#### Figure 3-22: Advanced Parameters Page

- 2. From the 'IP Security' dropdown, select Secure Incoming calls.
- 3. From the 'Broken Connection Mode' dropdown, select Ignore.
- 4. Click Submit.

## 3.11.2 Step 11b: Configure SIP General Parameters

This step identifies the device configuration needed in the SIP General Parameters configuration.

#### To configure the SIP General parameters:

1. Open the SIP Proxy & Registration Parameters page (Configuration tab > VoIP > SIP Definitions > General Parameters).

#### Figure 3-23: General Parameters Page

| ▼ SIP General             |                           |
|---------------------------|---------------------------|
| NAT IP Address            | 0.0.0.0                   |
| PRACK Mode                | Supported V               |
| Channel Select Mode       | Cyclic Ascending          |
| Enable Early Media        | Enable 🗸                  |
| 183 Message Behavior      | Progress V                |
| Session-Expires Time      | 0                         |
| Minimum Session-Expires   | 90                        |
| Session Expires Method    | re-INVITE 🗸               |
| Asserted Identity Mode    | Add P-Preferred-Identity  |
| Fax Signaling Method      | G.711 Transport           |
| Detect Fax on Answer Tone | Initiate T.38 on Preamble |

- 2. From the 'Enable Early Media' dropdown, select Enable.
- 3. From the 'Asserted Identity Method' dropdown, select Add P-Preferred-Identity.
- 4. From the 'Fax Signaling Method' dropdown, select **G.711 Transport**.
- 5. Click Submit.

## 3.11.3 Step 11c: Configure DTMF & Dialing Parameters

This step identifies the device configuration needed in the DTMF & Dialing configuration.

- **To configure the DTMF & Dialing parameters:**
- Open the SIP DTMF & Dialing Parameters page (Configuration tab > VoIP > GW and IP to IP > DTMF and Supplementary > DTMF & Dialing).

### Figure 3-24: DTMF & Dialing Page

| •                                             |          |   |
|-----------------------------------------------|----------|---|
| Max Digits In Phone Num                       | 30       |   |
| Inter Digit Timeout for Overlap Dialing [sec] | 4        |   |
| Declare RFC 2833 in SDP                       | Yes      | ~ |
| 1st Tx DTMF Option                            | RFC 2833 | ~ |
| 2nd Tx DTMF Option                            |          | ~ |
| RFC 2833 Payload Type                         | 101      |   |
| Default Destination Number                    | 1000     |   |

- 2. From the '1<sup>st</sup> Tx DTMF Option' drop-down list, select **RFC 2833**.
- 3. From the 'RFC 2833 Payload Type' drop-down list, select 101.
- 4. Click Submit.

## 3.11.4 Step 11d: Configure Parameters using the AdminPage

This step describes how to configure additional Gateway parameters needed using the AdminPage.

- > To configure parameters using the AdminPage:
- 1. Open the AdminPage.
- 2. Append the case-sensitive suffix 'AdminPage' to the device's IP address in your Web browser's URL field (e.g., <u>http://10.15.17.10/AdminPage</u>).
- 3. In the left pane of the page that opens, click *ini* Parameters.

#### Figure 3-25: Configuring a Parameter in AdminPage

| Parameter Name:<br>ENABLEUUITEL2IP                                                           | Enter Value:<br>1                            | Apply New Value |
|----------------------------------------------------------------------------------------------|----------------------------------------------|-----------------|
|                                                                                              |                                              |                 |
| 0                                                                                            | utput Window                                 |                 |
| Parameter Name: ENABLEUUITEL2IP<br>Parameter New Value: 1<br>Parameter Description:Enable Us | ;<br>er-User IE to pass in Setup from ISDN t | to IP           |
|                                                                                              |                                              |                 |

**4.** Enter these values in the 'Parameter Name' and 'Enter Value' fields:

| Parameter                  | Value | Parameter Description                                                                    |
|----------------------------|-------|------------------------------------------------------------------------------------------|
| EnableUUITel2IP            | 1     | Enable User-User IE to pass in Setup from ISDN to IP.                                    |
| TransparentCoderOnDataCall | 1     | In case the transfer capability of a call from ISDN is data open with transparent coder. |

| AddNPlandTON2RedirectNumber | 1 | Add NPI and TON as prefix to Redirect number.                                                               |
|-----------------------------|---|----------------------------------------------------------------------------------------------------|
| ISO8859CharacterSet         | 0 | Defines the ISO 8859-character set<br>type for representing the alphanumeric<br>string of the calling name. |

5. Click the Apply New Value button for each parameter.

## 3.12 Step 12: Reset the Gateway

After you have completed the configuration of the Gateway described in this chapter, save ("burn") the configuration to the Gateway's flash memory with a reset for the settings to take effect.

- > To save the configuration to flash memory:
- 1. Open the Maintenance Actions page (Maintenance tab > Maintenance menu > Maintenance Actions).

Figure 3-26: Resetting the Gateway

| ✓ Reset Configuration     |          |
|---------------------------|----------|
| Reset Board               | Reset    |
| Burn To FLASH             | Yes      |
| Graceful Option           | No       |
| LOCK / UNLOCK Lock        | LOCK     |
| Graceful Option           | No       |
| Gateway Operational State | UNLOCKED |
| ✓ Save Configuration      |          |
| Burn To FLASH             | BURN     |

- 2. Ensure that the 'Burn to FLASH' field is set to Yes (default).
- 3. Click the **Reset** button.

This page is intentionally left blank.

# A AudioCodes CLI Script File

The AudioCodes MSBR CLI example script file is shown below:

```
# Running Configuration Mediant 500L - MSBR
## VoIP Configuration
 configure voip
  tls O
   name default
   tls-version tls-v1.2
   ciphers-server "ALL:!aNULL:!ADH:!eNULL:!LOW:!EXP:+HIGH:+MEDIUM"
   ciphers-client "ALL:!ADH:!eNULL:!LOW:!EXP:+HIGH:+MEDIUM"
   ocsp-server disable
   ocsp-port 2560
   ocsp-default-response reject
   exit
  coders-and-profiles coders-group-0 0
   name "g711Alaw64k"
   p-time 20
   rate O
   activate
   exit
   coders-and-profiles coders-group-0 1
   name "g711AlawVbd"
   p-time 20
   rate O
   payload-type 118
   activate
   exit
  coders-and-profiles coders-group-0 2
   name "Transparent"
   p-time 20
   rate O
   payload-type 56
   activate
   exit
  interface network-dev 0
   name "vlan 1"
   activate
   exit
  interface network-if 0
   ip-address 10.15.17.10
   prefix-length 16
   gateway 10.15.17.11
   name "Voice"
   primary-dns 10.15.27.1
   underlying-dev "vlan 1"
   activate
   exit
  access-list 0
   source-ip "145.253.48.138"
   prefixLen 32
```

use-specific-interface enable network-interface-name "WAN" activate exit access-list 1 source-ip "139.7.154.22" prefixLen 32 use-specific-interface enable network-interface-name "WAN" activate exit access-list 2 source-ip "116.31.116.21" prefixLen 32 use-specific-interface enable network-interface-name "WAN" allow-type "Block" activate exit voip-network realm 0 name "MR\_WAN" ipv4if "WAN" port-range-start 6000 session-leg 100 port-range-end 6990 is-default true activate exit voip-network srd 0 name "SRD\_WAN" media-realm-name "MR\_WAN" enable-un-auth-registrs disable activate exit voip-network sip-interface 0 interface-name "SI TRUNK" network-interface "WAN" tcp-port 0 tls-port 0 activate exit voip-network proxy-set 0 proxy-name "" activate exit voip-network proxy-set 1 proxy-name "sipt.vf-office.net" is-proxy-hot-swap yes tls-context-index "0" proxy-redundancy-mode parking dns-resolve-method srv activate exit voip-network ip-group 1 description "IPG\_SIP-TRUNK" proxy-set-id 1

```
sip-group-name "sipt.vf-office.net"
 media-realm-name "MR_WAN"
 ip-profile-id 1
 outbound-mesg-manipulation-set 1
 activate
exit
interface bri 2/1
 call-re-rte-mode isdn-rerouting-enabled
 ovrlp-rcving-type local-receiving
 isdn-xfer-cab speech
 play-rbt-to-trk play-local-until-remote-media-arrives
 isdn-termination-side network-termination-side
 isdn-bits-ns-behavior 134217728
 isdn-bits-incoming-calls-behavior 2147553280
 isdn-bits-outgoing-calls-behavior 1026
 trace-level full-isdn
 protocol 50
 activate
exit
interface bri 2/2
 call-re-rte-mode isdn-rerouting-enabled
 ovrlp-rcving-type local-receiving
 isdn-xfer-cab speech
 play-rbt-to-trk play-local-until-remote-media-arrives
 isdn-termination-side network-termination-side
 isdn-bits-ns-behavior 134217728
 isdn-bits-incoming-calls-behavior 2147553280
 isdn-bits-outgoing-calls-behavior 1026
 trace-level full-isdn
 protocol 50
 activate
exit
gw hunt-or-trunk-group trunk-group 0
 trunk-group-id 1
 first-trunk-id 1
 first-b-channel 1
 last-b-channel 2
 first-phone-number "BRi1"
 last-trunk-id 2
 module 2
 activate
exit
gw routing tel2ip-routing 0
 route-name "towards SIP trunk"
 ip-profile-id 0
dst-ip-group-id 1
 src-trunk-group-id 1
activate
exit
gw routing ip2tel-routing 0
route-name "towards PBX"
dst-phone-prefix "*"
trunk-group-id 1
activate
exit
gw routing general-setting
```

```
npi-n-ton-to-cld-nb 1
npi-n-ton-to-cng-nb 1
 activate
exit
gw manipulations src-number-map-tel2ip 0
manipulation-name "Empty SRC"
 src-prefix "xxBRi"
num-of-digits-to-leave 0
 prefix-to-add "+496945001990"
 activate
exit
gw manipulations src-number-map-tel2ip 1
manipulation-name "Default"
num-of-digits-to-leave 2
 prefix-to-add "+49694500199"
 activate
exit
gw manipulations src-number-map-ip2tel 0
manipulation-name "Subscriber NPI/TON"
 src-prefix "+4969"
 ton subscriber-level0-regional
npi e164-public
remove-from-left 5
 activate
exit
gw manipulations src-number-map-ip2tel 1
 manipulation-name "National NPI/TON"
 src-prefix "+49"
 ton national-level1-regional
 npi e164-public
remove-from-left 3
 activate
exit
gw manipulations src-number-map-ip2tel 2
manipulation-name "Internation. NPI/TON"
 src-prefix "+"
 ton international-level2-regional
 npi e164-public
remove-from-left 1
 activate
exit
gw manipulations redirect-number-map-tel2ip 0
manipulation-name "302 div Internat."
 dst-prefix "RN"
 redirect-prefix "00"
 ton international-level2-regional
 npi e164-public
 remove-from-left 2
 prefix-to-add "+"
 src-trunk-group-id 1
 activate
exit
gw manipulations redirect-number-map-tel2ip 1
manipulation-name "302 div National"
 dst-prefix "RN"
redirect-prefix "0"
```

```
ton national-level1-regional
 npi e164-public
 remove-from-left 1
 prefix-to-add "+49"
 src-trunk-group-id 1
 activate
exit
gw manipulations redirect-number-map-tel2ip 2
 manipulation-name "302 div unknown"
dst-prefix "RN"
redirect-prefix ""
 prefix-to-add "+49"
src-trunk-group-id 1
activate
exit
gw manipulations redirect-number-map-tel2ip 5
manipulation-name "302 div-TO Internat."
 dst-prefix "DN"
 redirect-prefix "00"
 ton international-level2-regional
 npi e164-public
 remove-from-left 2
 prefix-to-add "+"
 src-trunk-group-id 1
activate
exit
qw manipulations redirect-number-map-tel2ip 6
manipulation-name "302 div-TO National"
 dst-prefix "DN"
 redirect-prefix "0"
 ton national-level1-regional
 npi e164-public
 remove-from-left 1
 prefix-to-add "+49"
 src-trunk-group-id 1
activate
exit
gw manipulations redirect-number-map-tel2ip 7
manipulation-name "Dest Subscriber"
 dst-prefix "DN"
 redirect-prefix "x"
 ton subscriber-level0-regional
 npi e164-public
 prefix-to-add "+49<Vorwahl>"
 src-trunk-group-id 1
 activate
exit
gw manipulations redirect-number-map-tel2ip 10
 manipulation-name "Dest International"
 redirect-prefix "[1,0]000"
 ton international-level2-regional
 npi e164-public
 remove-from-left 4
 prefix-to-add "+"
 src-trunk-group-id 1
activate
```

```
exit
gw manipulations redirect-number-map-tel2ip 11
manipulation-name "Dest National"
 redirect-prefix "[1,0]00"
 ton national-level1-regional
 npi e164-public
 remove-from-left 3
 prefix-to-add "+49"
 src-trunk-group-id 1
 activate
exit
gw manipulations redirect-number-map-tel2ip 12
manipulation-name "Dest Special Numbers"
 redirect-prefix "[1,0]011"
 ton unknown
npi e164-public
 remove-from-left 2
 src-trunk-group-id 1
activate
exit
gw manipulations redirect-number-map-tel2ip 13
manipulation-name "Dest Subscriber"
redirect-prefix "[1,0]0"
 ton subscriber-level0-regional
 npi e164-public
 remove-from-left 2
 prefix-to-add "+49<Vorwahl>"
 src-trunk-group-id 1
 activate
exit
gw manipulations redirect-number-map-tel2ip 14
 manipulation-name "TON international"
 redirect-prefix "11"
remove-from-left 2
 prefix-to-add "+"
 src-trunk-group-id 1
 activate
exit
gw manipulations redirect-number-map-tel2ip 15
 manipulation-name "TON national"
 redirect-prefix "12"
 remove-from-left 2
 prefix-to-add "+49"
 src-trunk-group-id 1
 activate
exit
gw manipulations redirect-number-map-tel2ip 16
manipulation-name "TON subscriber"
 redirect-prefix "14"
 remove-from-left 2
 prefix-to-add "+49<Vorwahl>"
 src-trunk-group-id 1
activate
exit
gw manipulations redirect-number-map-tel2ip 17
manipulation-name "unknown"
```

```
remove-from-left 2
 activate
exit
gw manipulations general-setting
outbound-map-set 1
 activate
exit
gw manipulations dst-number-map-tel2ip 1
 manipulation-name "International"
dst-prefix "[1,0]000"
remove-from-left 4
 prefix-to-add "+"
activate
exit
gw manipulations dst-number-map-tel2ip 2
 manipulation-name "National"
dst-prefix "[1,0]00"
 remove-from-left 3
prefix-to-add "+49"
activate
exit
gw manipulations dst-number-map-tel2ip 3
manipulation-name "Special Number Codes"
 dst-prefix "[1,0]011"
remove-from-left 2
 activate
exit
gw manipulations dst-number-map-tel2ip 4
manipulation-name "Short Codes"
dst-prefix "[1,0]0[*,#]"
remove-from-left 2
 activate
exit
gw manipulations dst-number-map-tel2ip 5
manipulation-name "Subscriber"
dst-prefix "[1,0]0"
remove-from-left 2
 prefix-to-add "+4969"
 activate
exit
gw manipulations dst-number-map-tel2ip 6
manipulation-name "int TON"
dst-prefix "11"
 remove-from-left 2
 prefix-to-add "+"
 activate
exit
gw manipulations dst-number-map-tel2ip 7
 manipulation-name "nat. TON"
dst-prefix "12"
remove-from-left 2
 prefix-to-add "+49"
 activate
exit
gw manipulations dst-number-map-tel2ip 8
manipulation-name "lokal TON"
```

```
dst-prefix "14"
 remove-from-left 2
 prefix-to-add "+4969"
 activate
exit
gw manipulations dst-number-map-tel2ip 9
manipulation-name "alles andere"
remove-from-left 2
 activate
exit
gw manipulations dst-number-map-ip2tel 0
manipulation-name "Strip Int. Prefix"
dst-prefix "+49"
 ton national-level1-regional
npi e164-public
remove-from-left 3
 activate
exit
gw hunt-or-trunk-group trunk-group-setting 1
 trunk-group-id 1
 channel-select-mode channel-cyclic-ascending
registration-mode per-account
activate
exit
gw dtmf-and-suppl dtmf-and-dialing
dtmf-options 0
 type rfc-2833
 activate
 exit
 telephony-events-payload-type-tx 101
activate
exit
gw digitalgw rp-network-domains 1
name "dsn"
activate
exit
gw digitalgw rp-network-domains 2
name "dod"
activate
exit
gw digitalgw rp-network-domains 3
name "drsn"
activate
exit
gw digitalgw rp-network-domains 5
name "uc"
activate
exit
gw digitalgw rp-network-domains 7
name "cuc"
activate
exit
gw digitalgw digital-gw-parameters
np-n-ton-2-redirnb enable
 answer-detector-cmd 10486144
uui-ie-for-tel2ip standard
```

```
energy-detector-cmd 587202560
 iso8859-charset no-accented
 transparent-coder-on-data-call on
 activate
exit
ldap
ldap-search-server-method sequentialy
activate
exit
media udp-port-configuration
udp-port-spacing 10
activate
exit
media security
media-sec-bhvior preferable-single-media
activate
exit
media RTP-payload-types
telephony-events-payload-type-tx 101
activate
exit
qos vlan-mapping 0
diff-serv 46
vlan-priority 6
activate
exit
gos vlan-mapping 1
diff-serv 48
vlan-priority 6
activate
exit
qos vlan-mapping 2
diff-serv 26
vlan-priority 4
activate
exit
qos vlan-mapping 3
diff-serv 10
vlan-priority 2
activate
exit
qos application-mapping
control-qos 48
activate
exit
sbc manipulations message-manipulations 2
manipulation-set-id 1
action-subject "header.p-preferred-identity.url.user"
 action-type modify
 action-value "'+496945001990'"
activate
exit
sbc manipulations message-manipulations 3
manipulation-set-id 1
 action-subject "header.p-preferred-identity.url.host"
action-type modify
```

#### Vodafone SIP Trunk

# 

```
action-value "'MSBR'"
    activate
   exit
   sbc manipulations message-manipulations 4
    manipulation-set-id 1
    action-subject "header.from.url.host"
    action-type modify
    action-value "'MSBR'"
    activate
   exit
   sbc manipulations message-manipulations 5
    manipulation-set-id 1
    message-type "invite.response.302"
    action-subject "header.diversion.url.user"
    action-type modify
    action-value "header.to.url.user"
    activate
   exit
   sbc manipulations message-manipulations 6
    manipulation-set-id 1
    action-subject "header.diversion"
    action-type remove
   activate
   exit
   sbc manipulations message-manipulations 7
    manipulation-name "Correct Contact"
    manipulation-set-id 1
    message-type "any.response"
    condition "header.to.url.user != header.contact.url.user and
header.to.url.user contains header.contact.url.user"
    action-subject "header.contact.url.user"
    action-type modify
    action-value "header.to.url.user"
    activate
   exit
   services least-cost-routing routing-rule-groups 0
   lcr-default-cost highest-cost
   activate
   exit
   sip-definition proxy-and-registration
   dns-query srv
   registration-time 600
   activate
   exit
   sip-definition general-settings
    asserted-identity-m add-p-preferred-identity
    crypto-life-time-in-sdp on
    early-media on
    fax-sig-method g.711-transport
   activate
   exit
   sip-definition advanced-settings
    disc-broken-conn ignore
    set ldap-primary-key "telephoneNumber"
    ip-security secure-incoming-calls
    activate
   exit
```

```
tdm
   pcm-law-select alaw
   activate
  exit
  voip-network proxy-ip 0
   proxy-address "sbc-pooll.sipt.vf-office.net"
   proxy-set-id 1
   activate
  exit
 exit
## System Configuration
 configure system
  cli-terminal
   wan-ssh-allow off
   ssh on
   override-ssh-acl-for-lan on
   activate
  exit
  clock
   summer-time
    summer-time on
    set end "10:SUN/05:03:00"
    set start "03:SUN/05:02:00"
    activate
   exit
   exit
  logging
   syslog on
   debug-level detailed
   syslog-ip 192.168.1.21
   activate
   exit
  ntp
   set secondary-server "1.europe.pool.ntp.org"
   set primary-server "ntpl.t-online.de"
   utc-offset 3600
   activate
   exit
  radius
   set shared-secret "$1$woS2sLC0opqIjoKZng=="
   activate
  exit
  snmp
   no activate-keep-alive-trap
   activate
  exit
  web
   wan-https-allow off
   override-web-acl-for-lan on
   set https-cipher-string
"ALL: !aNULL: !ADH: !eNULL: !LOW: !EXP: +HIGH: +MEDIUM"
   activate
  exit
 hostname "Mediant 500L - MSBR"
 configuration-version 2017050201
```

exit configure data interface GigabitEthernet 0/0 no ip address mtu auto desc "WAN Copper" no ipv6 enable speed auto duplex auto no service dhcp ip dns server static no shutdown exit interface dsl 0/2 #DSL configuration is automatic #Termination cpe mode ADSL auto-switch-attempts vdsl 3 vdsl-v43 0 adsl 3 no shutdown exit interface EFM 0/2 #This interface is DISABLED due to physical layer configuration no ip address mtu 1568 desc "VDSL" no ipv6 enable no service dhcp ip dns server static no shutdown exit interface GigabitEthernet 1/1 speed auto duplex auto switchport mode trunk switchport trunk native vlan 1 no shutdown exit interface GigabitEthernet 1/2 speed auto duplex auto switchport mode trunk switchport trunk native vlan 1 no shutdown exit interface GigabitEthernet 1/3 speed auto duplex auto switchport mode trunk switchport trunk native vlan 1 no shutdown exit interface GigabitEthernet 1/4 speed auto duplex auto switchport mode trunk switchport trunk native vlan 1

```
no shutdown
exit
interface ATM 0/0
 encapsulation ethoa-snap
 pvc 1/32
 ubr
 no ip address
 no ipv6 enable
 ip dns server auto
 napt
 firewall enable
 mtu auto
exit
interface VLAN 1
ip address 192.168.1.200 255.255.255.0
mtu auto
desc "LAN switch VLAN 1"
no ipv6 enable
no service dhcp
ip dns server static
no napt
no firewall enable
no link-state monitor
no shutdown
exit
interface pppoe 0
#This interface is DISABLED due to physical layer configuration
firewall enable
napt
mtu auto
ppp user vodafone.dsl/YOURUSER pass YOURPASS
ppp authentication chap
ppp authentication ms-chap
ppp authentication ms-chap-v2
ppp authentication pap
ppp lcp-echo 6 5
no ppp compression
ip address auto
no ipv6 address
ip dns server auto
underlying EFM 0/2
no shutdown
exit
interface pppoe 1
firewall enable
napt
mtu auto
ppp user vodafone.dsl/YOURUSER pass YOURPASS
ppp authentication chap
ppp authentication ms-chap
ppp authentication ms-chap-v2
ppp authentication pap
ppp lcp-echo 6 5
no ppp compression
ip address auto
no ipv6 address
```

```
ip dns server auto
    underlying ATM 0/0
   no shutdown
   exit
   interface pppoe 2
   firewall enable
   napt
   mtu auto
    ppp user vodafone.dsl/YOURUSER pass YOURPASS
    ppp authentication chap
    ppp authentication ms-chap
    ppp authentication ms-chap-v2
    ppp authentication pap
    ppp lcp-echo 6 5
    no ppp compression
   ip address auto
   no ipv6 address
   ip dns server auto
   underlying GigabitEthernet 0/0
   no shutdown
   exit
  ip nat translation udp-timeout 120
   ip nat translation tcp-timeout 3600
  ip nat translation icmp-timeout 6
   # Note: The following WAN ports are in use by system services,
   #
          conflicting rules should not be created:
   #
            Ports 82 - 82 --> TR069
             Ports 6000 - 6990 --> RealmPortPool::MR_WAN
   # A
             Ports 5060 - 5060 --> SIPUDP#0
   #
   # Note: The following NAT rules are in effect for system services,
   #
          conflicting rules should not be created:
             RealmPortPool::MR_WAN: LAN ports 6000-6990 to WAN IP
   #
176.95.129.188 ports 6000-6990, interface PPPOE 1
   #
             SIPUDP#0: LAN ports 5060-5060 to WAN IP 176.95.129.188 ports
5060-5060, interface PPPOE 1
   ip route 0.0.0.0 0.0.0.0 PPPOE 0 1
  ip route 0.0.0.0 0.0.0.0 PPPOE 1 1
  ip route 0.0.0.0 0.0.0.0 PPPOE 2 1
  ip domain name home
  ip domain localhost msbr
  pm sample-interval minute 5
  pm sample-interval seconds 15
  exit
```

This page is intentionally left blank.

### International Headquarters

1 Hayarden Street, Airport City Lod 7019900, Israel Tel: +972-3-976-4000 Fax: +972-3-976-4040 AudioCodes Inc.

27 World's Fair Drive, Somerset, NJ 08873 Tel: +1-732-469-0880 Fax: +1-732-469-2298

Contact us: <u>www.audiocodes.com/info</u> Website: <u>www.audiocodes.com</u>

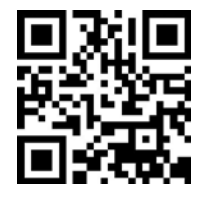

Document #: LTRT-13130

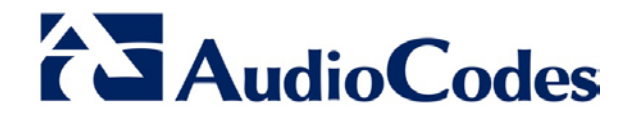